# 報告書のダウンロード

取引や入出金に関する過去の履歴を確認したり、PDF形式の取引報告書を取得することができます。

## 過去の履歴を検索する場合

取引開始から現在までの【約定履歴】・【注文履歴】・【入出金履歴】が確認できます。

【約定履歴】……過去の約定情報が確認できます。 ロスカットの履歴もここで確認できます。

【注文履歴】……過去の注文情報が確認できます。 注文の変更・取消の履歴や不成立の履歴もここで確認できます。

【入出金履歴】……過去の入金及び出金の情報が確認できます。

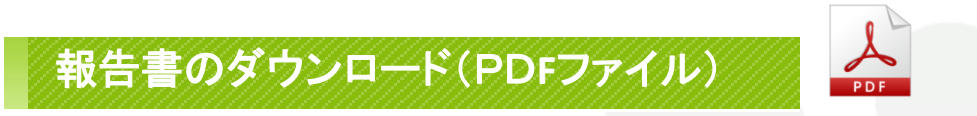

取引の履歴をPDF形式の報告書としてダウンロードすることができます。

【日次の取引残高報告書】……1日単位の口座情報・取引明細・ポジション残高・入出金履歴明細が確認できます。 【月次の取引残高報告書】……1ヵ月単位の報告書で、月末の口座状況・取引明細・月末ポジション残高・入出金明細が確認できます。 【指定定した期間での損益計算書】……確定した期間内の通貨ペアごとの売買損益合計と、その全ての合計が確認できます。 確定申告時にご利用いただく書類になります。

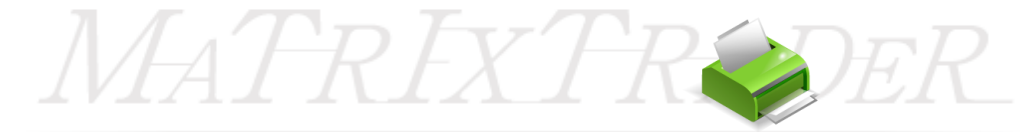

## ■報告書のダウンロード

口座情報の履歴を1日単位、1ヵ月単位、指定した期間で検索し、PDF形式でダウンロードすることができます。 確定申告の際に印刷して利用することができます。

#### 【操作方法】

①メニューバー【履歴検索/報告書】>【報告書のダウンロード】をクリックします。

| MATRIXTRADER        |           |       |        |            |          |
|---------------------|-----------|-------|--------|------------|----------|
| 設定 表示 情報            | 暇 クイック注:  | 文 チャー | ト 入出金  | 履歴検索/報告書   | サポート/サービ |
| 預託証拠金額              | 1,561,787 | 有効証拠  | 业金額    | 履歴の検索      | 0        |
| 🏭 レートパネル:通常注文(両建なし) |           |       |        | 報告書のダウンロード |          |
| USD/JPY             |           | 0.5   | EUR/JP | r          | 0.9 A    |

MATRIXTR

②【取引報告書】画面が表示されます。

MATRIX TRADER

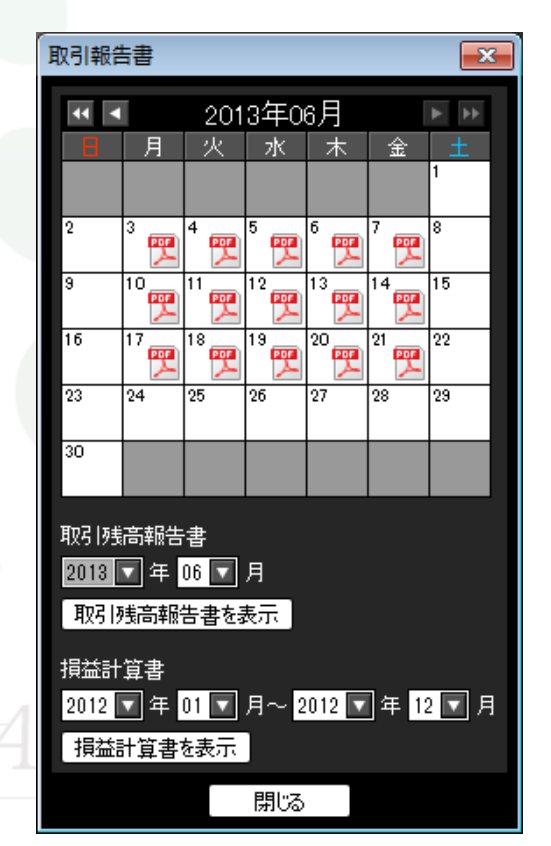

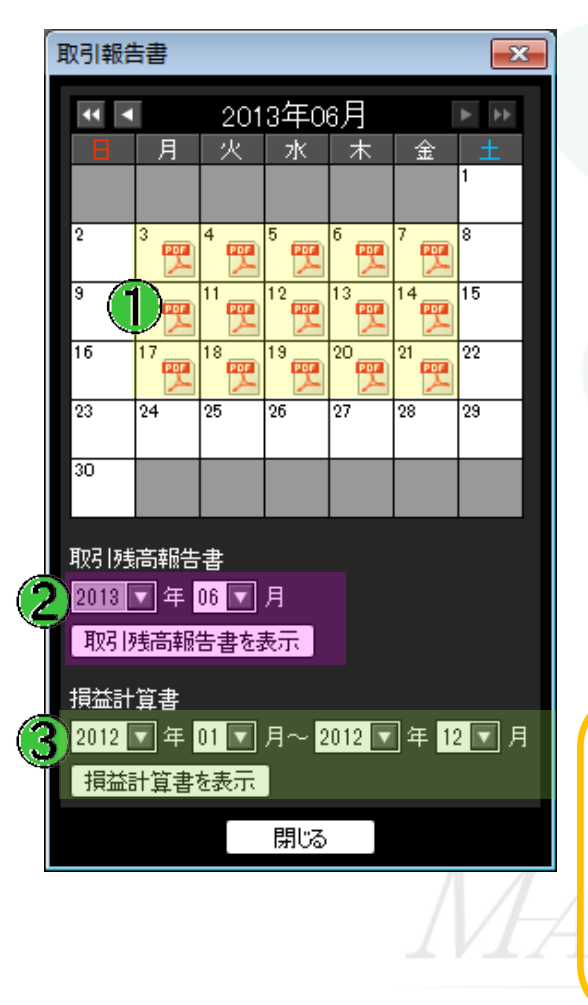

### ①<u>日次の取引残高報告書</u>

ロ座情報・取引明細・ポジション残高・入出金明細を確認できます。 入出金や取引を行った日は、カレンダーにPDFのマークが表示されます。 抽出したい日付のPDFマークをクリックします。

#### ②<u>月次の取引残高報告書</u>

月末口座状況・取引明細・月末ポジション残高・入出金明細を確認できます。 抽出したい年・月を選択し【取引残高報告書を表示】をクリックします。

### ③指定した期間での損益計算書・・・確定申告時に必要な書類です。

通貨ペアごとの売買損益合計と、その全ての合計が確認できます。 抽出したい期間を選択し、【損益計算書を表示】をクリックします。

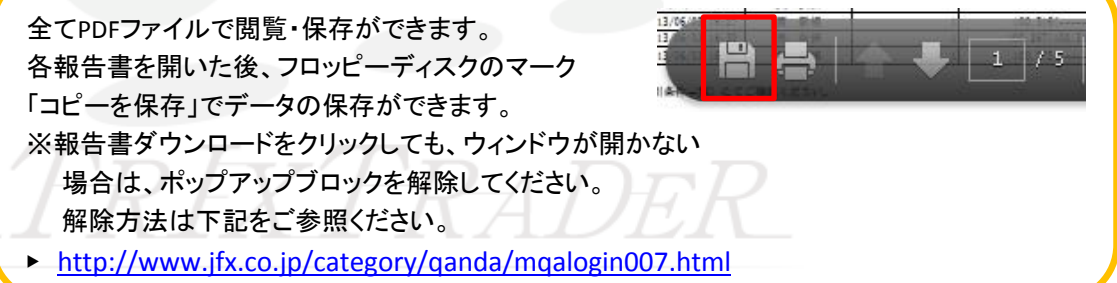